Tutorial per operare nel Registro

**ISPRA** 

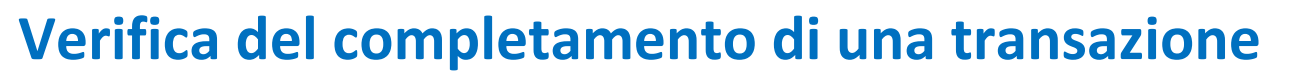

Versione 1: 01.12.2023

Italia

Ogni transazione va a completamento con **tempistiche** diverse in base alla tipologia: la restituzione, la resa la soppressione e la cancellazione, vengono eseguite subito dopo l'approvazione, mentre per i trasferimenti esistono diverse possibilità a seconda che siano trasferimenti verso conti del Registro dell'Unione, del Registro Svizzero o tra conti di Kyoto (per maggiori informazioni si visitino i relativi link disponibili alla pagina <u>Transazioni</u> del sito web ARIET).

In ogni caso, è sempre opportuno verificare che la transazione sia andata a buon fine e non sia stata **annullata** (per mancato superamento dei controlli o per problemi tecnici). Il completamento della transazione comporta a variazione del bilancio del conto e può essere verificato seguendo le istruzioni del presente tutorial.

Segui le indicazioni della tabella per verificare il completamento

|   | Elemento dell'interfaccia                                                                                                    | Operazioni da eseguire                                                                                                    |
|---|----------------------------------------------------------------------------------------------------|----------------------------------------------------------------------------------------------------|
| 1 | European Commission<br>Climate Action<br>Energy for a Changing World                                                                                                    | Accedi alla sezione italiana del Registro dell'Unione:<br><u>https://unionregistry.ec.europa.eu/euregistry/IT</u><br>Non sai come accedere? Consulta il tutorial Accesso al Registro alla pagina<br><u>Tutorial e guide</u> del sito web ARIET                                                                                                    |
| 2 | Conti Operazioni                                                                                                    | Nel menu di sinistra, espandi la voce <mark>Conti</mark> e clicca su<br><mark>Operazioni</mark>                                                                                                    |
| 3 | Cerca operazioni         Codice identificativo<br>deloperazione:         Tipo di operazione:         Data di inioni:         Data di inioni:         Data di inioni:         Data di inioni:         Data di inioni:         Data di inioni:         Codice destificativo<br>dell'operazione:         Codice destificativo<br>della rufifica:         Codice identificativo<br>della rufifica:         Registro di partenza:         Registro di arino:         Codice identificativo conto di<br>partenza:         Registro di arino:         Codice identificativo conto di<br>partenza:         Registro di arino:         Codice identificativo cello<br>conto di arino:         Selezonare un tipo         Codice identificativo cello<br>di arino:         Codice identificativo cello<br>di arino:         Codice identificativo cello<br>di arino:         Codice identificativo cello<br>conto di arino:         Codice identificativo cello<br>cerca         Cerca ed esporta | Utilizza i <b>criteri di ricerca</b> per visualizzare solo le<br>operazioni di interesse: per una determinata<br>transazione, specifica il <i>Codice identificativo</i><br><i>dell'operazione</i> (comprensivo di lettere e numero)<br>mentre per tutte le transazioni in uscita, specifica il<br><i>Codice identificativo del conto di partenza</i> (riportando<br>solo il <b>numero centrale</b> ) |
| 4 | Codice identificativo dell'operazione<br>EU27875<br>Stato ≎<br>4-Completata                                                                                                    | La ricerca restituisce diverse informazioni sulla<br>transazione, incluso lo <b>Stato</b><br>Verificare che l'operazione abbia lo stato <b>Completata</b><br>Per visualizzare ulteriori dettagli, clicca sul codice<br>dell'operazione                                                                                                    |

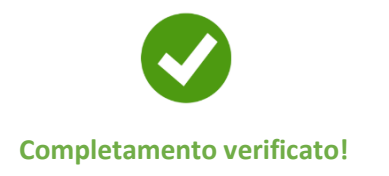